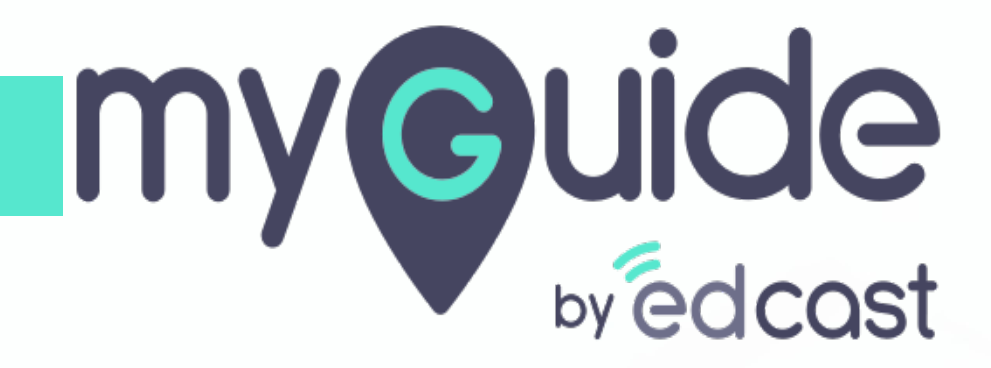

Brand Logo & Watermark

myguide.org

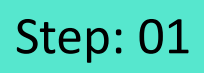

Г

#### 1) Click the navigation menu

| Ģ                                             | S≡×                    | Click the navigation menu |  |
|-----------------------------------------------|------------------------|---------------------------|--|
| Guides                                        | Navigation menu<br>LXP | Ģ                         |  |
| Application 01                                |                        |                           |  |
| Filters Current Page My Guides                | Q, Search              |                           |  |
| Sample Folder                                 |                        |                           |  |
|                                               |                        |                           |  |
|                                               |                        |                           |  |
|                                               |                        |                           |  |
|                                               |                        |                           |  |
|                                               |                        |                           |  |
|                                               |                        |                           |  |
|                                               |                        |                           |  |
|                                               |                        |                           |  |
|                                               | +                      |                           |  |
| MyGuide by EdCast   Privacy & Cookies   Terms | Θ                      |                           |  |
|                                               |                        |                           |  |

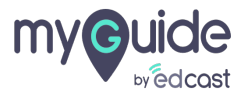

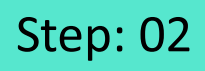

1) Click on "Organisation Settings"

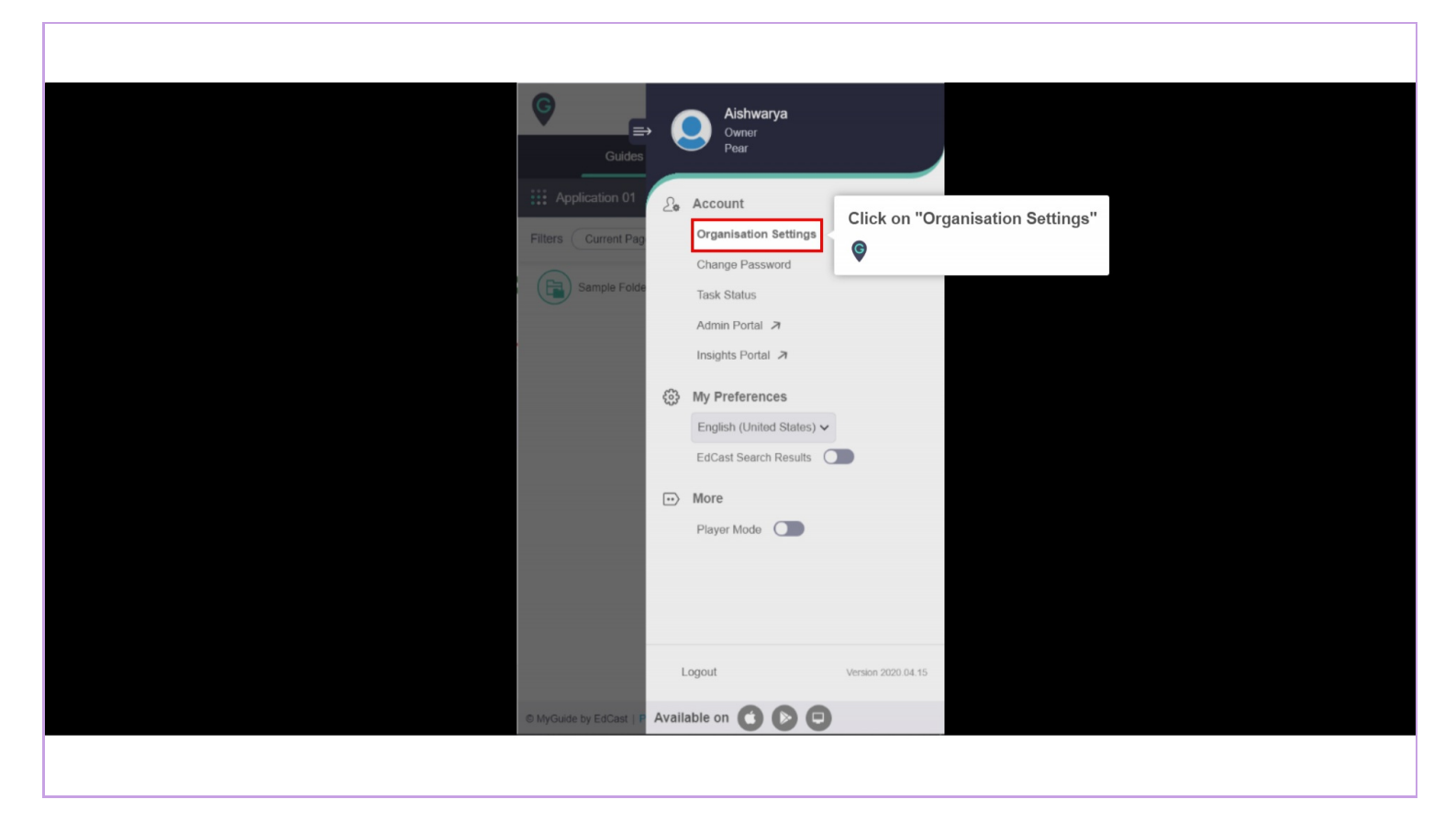

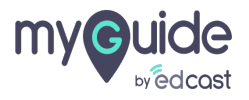

### Step: 03

You can upload the brand logo for your organization from here. Click on "Upload from Computer" and select an image in the recommended size

| Settings                                                                                |                                                                                                    | ×                                                                                                    |
|-----------------------------------------------------------------------------------------|----------------------------------------------------------------------------------------------------|----------------------------------------------------------------------------------------------------|
| Branding<br>Embed Code<br>Widget<br>Video<br>Step<br>Labels<br>Notification<br>Features | Brand Logo Upload from Computer Image dimensions: 100 x 40 px Branding Watermark A branding element to overlay on your videos at bottom. For<br>and recommended dimensions Upload Watermark Upload from Computer Image dimensions: 150 x 150 px | You can upload the brand logo for <sup>+</sup> →<br>your organization from here.<br>Click on "Upload from Computer"<br>and select an image in the<br>recommended size<br>r best results, use transparency |
|                                                                                         | Discard                                                                                                    |                                                                                                    |

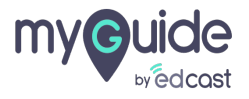

#### Step: 04

You can enable or disable the Branding watermark from here.It appears on the video file of a guide alongside the subtitles.To upload a watermark, click on "Upload from Computer" and select an image in the recommended size

| Settings Branding Embed Code Widget You can enable or disable the Branding watermark from here. It appears on the video file of a guide alongside the subtitles.                                                                                                    | Logo pload from Computer ge dimensions: 100 x 40 px ng Watermark                                                                                                    |
|----------------------------------------------------------------------------------------------------|----------------------------------------------------------------------------------------------------|
| Branding       Brand         Embed Code       U         Widget       Image: Second second seco | Logo pload from Computer ge dimensions: 100 x 40 px ng Watermark                                                                                                    |
| To upload a watermark, click on<br>"Upload from Computer" and select<br>an image in the recommended size<br>©                                                                                                    | anding element to overlay on your videos at bottom. For best results, use transparency<br>recommended dimensions<br><b>bad Watermark</b><br>pload from Computer<br>ge dimensions: 150 x 150 px |
|                                                                                                    | Discard Done                                                                                                    |

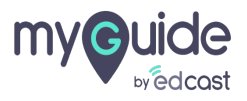

## Click "Done" to save your changes

| Settings                                                                    | ×                                                                                                    |  |
|-----------------------------------------------------------------------------|----------------------------------------------------------------------------------------------------|--|
| Branding<br>Embed Code<br>Widget<br>Video<br>Step<br>Labels<br>Notification | Brand Logo Upload from Computer Image dimensions: 100 x 40 px Branding Watermark  Branding element to overlay on your videos at bottom. For best results, use transparency and recommended dimensions Upload Watermark Upload from Computer  C |  |
| Features                                                                    | Image dimensions: 150 x 150 px<br>Click "Done" to save your changes <sup>‡+</sup><br>©<br>Discard Done                                                                                                    |  |

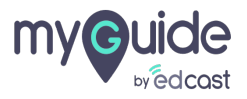

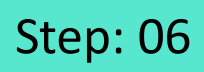

1) The brand logo appears on your step popup

| Q                                            |  |
|----------------------------------------------|--|
| Google Search                                |  |
| Make the most of your time at home w         |  |
| Google offered in: हिन्दी বাংল<br>step popup |  |
| ©                                            |  |
|                                              |  |
|                                              |  |

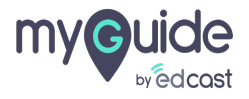

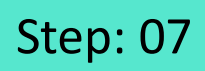

1) And on the MyGuide panel header

| Ģ      | And on the MyGuide panel header             | $\Sigma \equiv \Sigma$ |  |
|--------|---------------------------------------------|------------------------|--|
|        | Application 01                              |                        |  |
| Filter | rs Current Page My Guides                   | Q Search               |  |
|        | Sample Folder                               |                        |  |
|        |                                             |                        |  |
|        |                                             |                        |  |
|        |                                             |                        |  |
|        |                                             |                        |  |
|        |                                             |                        |  |
|        |                                             |                        |  |
|        |                                             |                        |  |
|        |                                             | ( <del>•</del>         |  |
| © MyC  | Suide by EdCast   Privacy & Cookies   Terms | Θ                      |  |
|        |                                             |                        |  |

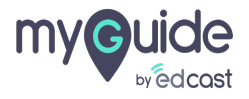

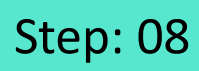

1) Here is how the watermark looks like

|                                 |                                                                                | Omail Images III Simple   |
|---------------------------------|--------------------------------------------------------------------------------|---------------------------|
|                                 |                                                                                | Gmail images :::: Dign im |
|                                 | Google                                                                         |                           |
|                                 | Q. Uick on "Google Search"                                                     |                           |
| Here is how the watermark looks | Google offered in: हिन्दी बारना खలుగు मराठी தமிழ் ગુજરાતી ಕನ್ನಡ മലയാളం पंतन्वी |                           |
|                                 |                                                                                |                           |
| A. 0.12 / 0.23                  | Click on "Google Search"<br>                                                   | Privacy Terms Settings    |

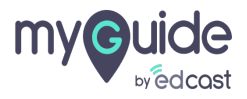

# Thank you

myguide.org

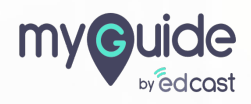